## Bidder's Guide for Selection of Aggregator

Events:

| Туре                        | Event no                                                                                                    | Closing Date time                    |
|-----------------------------|----------------------------------------------------------------------------------------------------|--------------------------------------|
| DEMO Tender                 | MSTC/NRO/PFC Consulting Limited<br>Selection of Aggregator/2/DEMO<br>Tender for Bidders/New Delhi/18-<br>19/32932 | 02.03.2019: 1200 hrs                 |
| Actual Live Tender Event    | MSTC/NRO/PFC Consulting Limited<br>Selection of Aggregator/3/Live<br>Tender Event/New Delhi/18-<br>19/32937       | 05.03.2019: 1200 hrs                 |
| DEMO Forward Auction        | MSTC/NRO/PFC Consulting Limited<br>Selection of Aggregator/5/e-FA<br>Demo for Bidders/New Delhi/18-<br>19/32939   | 02.03.2019: 1300 hrs<br>to 1330 hrs. |
| Actual Live Forward Auction | MSTC/NRO/PFC Consulting Limited<br>Selection of Aggregator/6/e-FA Live<br>Event/New Delhi/18-19/32940             | To be intimated by<br>PFCCL          |

Address of portal:

https://www.mstcecommerce.com/auctionhome/pfcclaggr/index.jsp

Compatible browsers: Internet Explorer and Google Chrome

Internet Explorer will have same settings as DEEP portal.

To use Google chrome bidder may click on Install Components on the left side of the webpage and install the components.

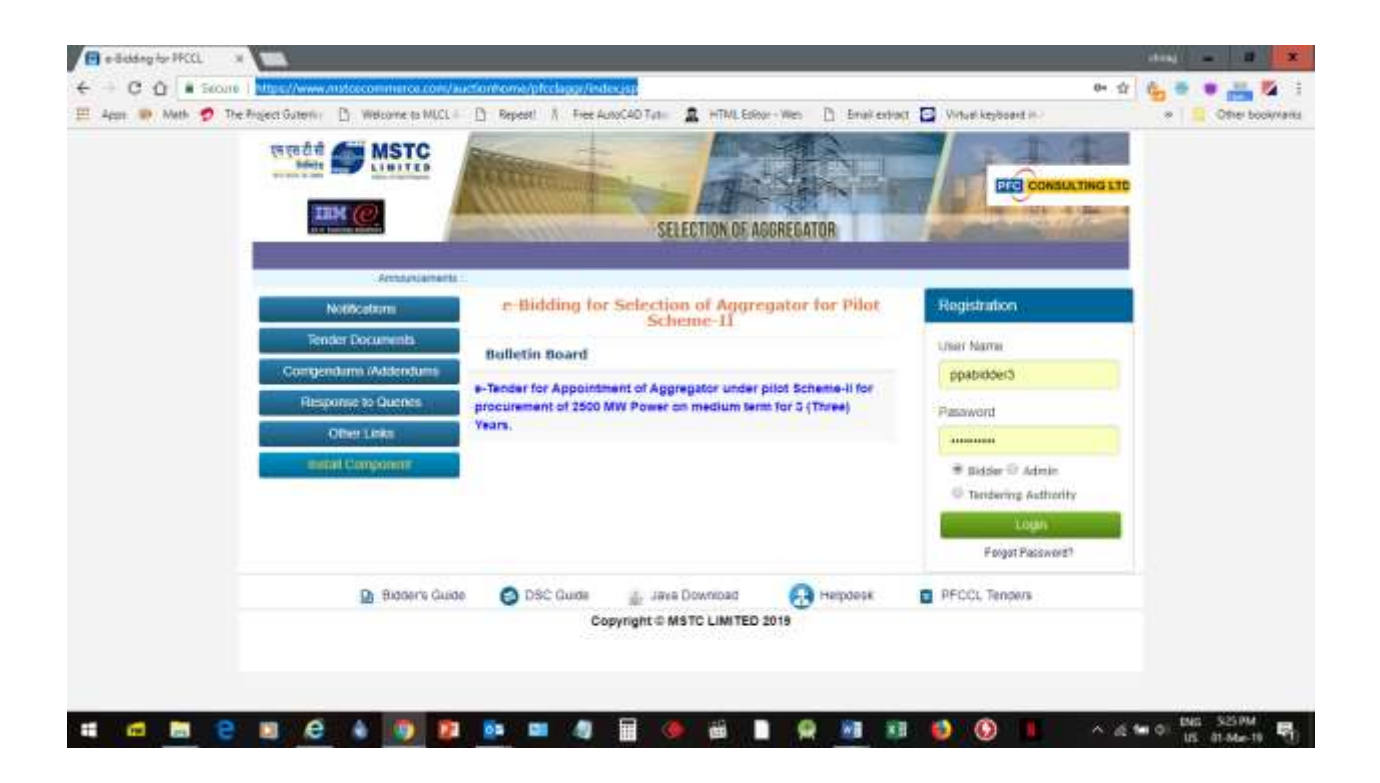

To login a bidder may use same username/password as DEEP portal.

Upon login the user will get the following screen:

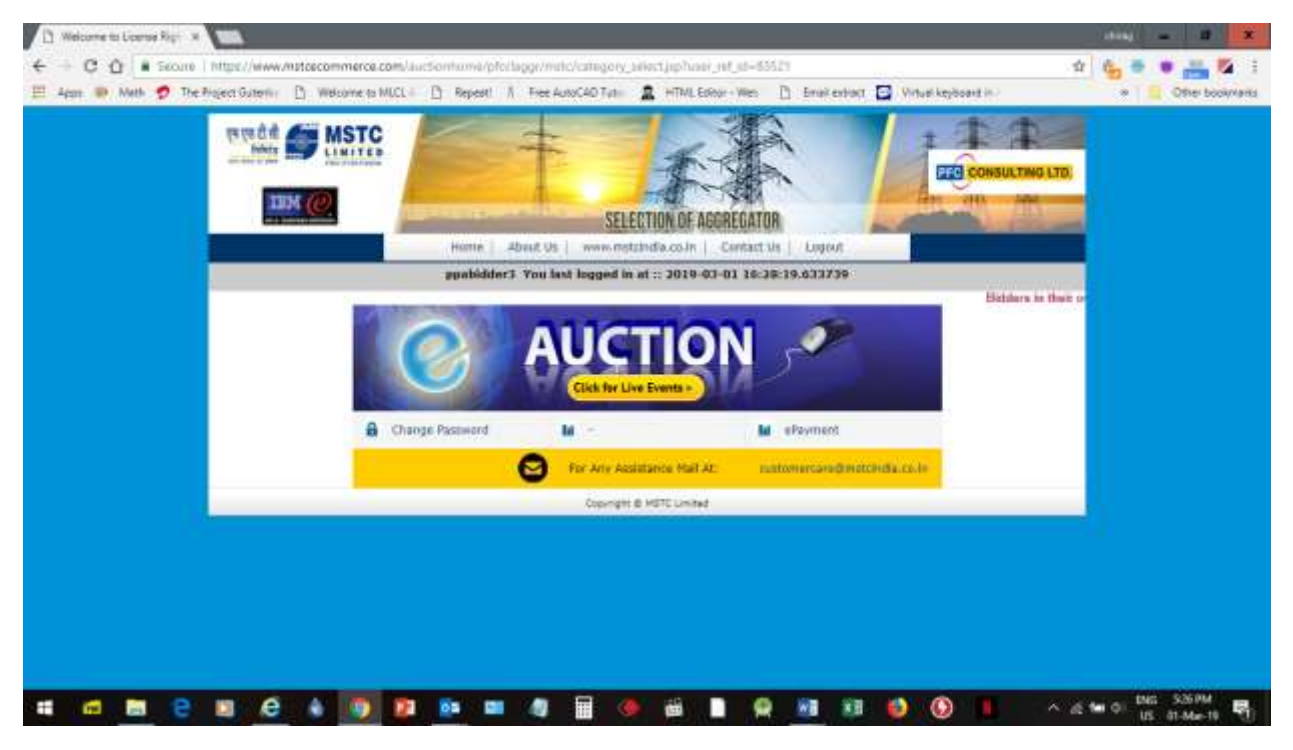

Bidder may click on, "Click for Live events".

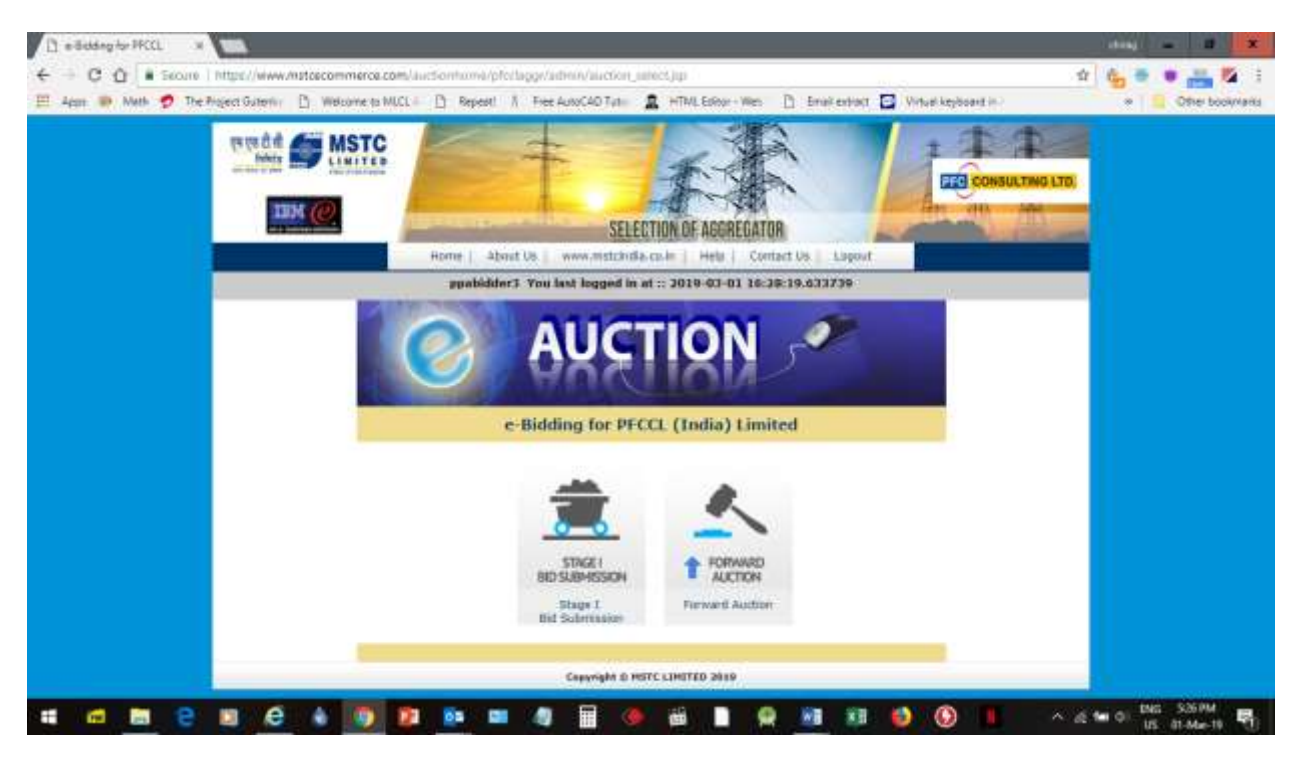

Then click on Stage 1 bid Submission

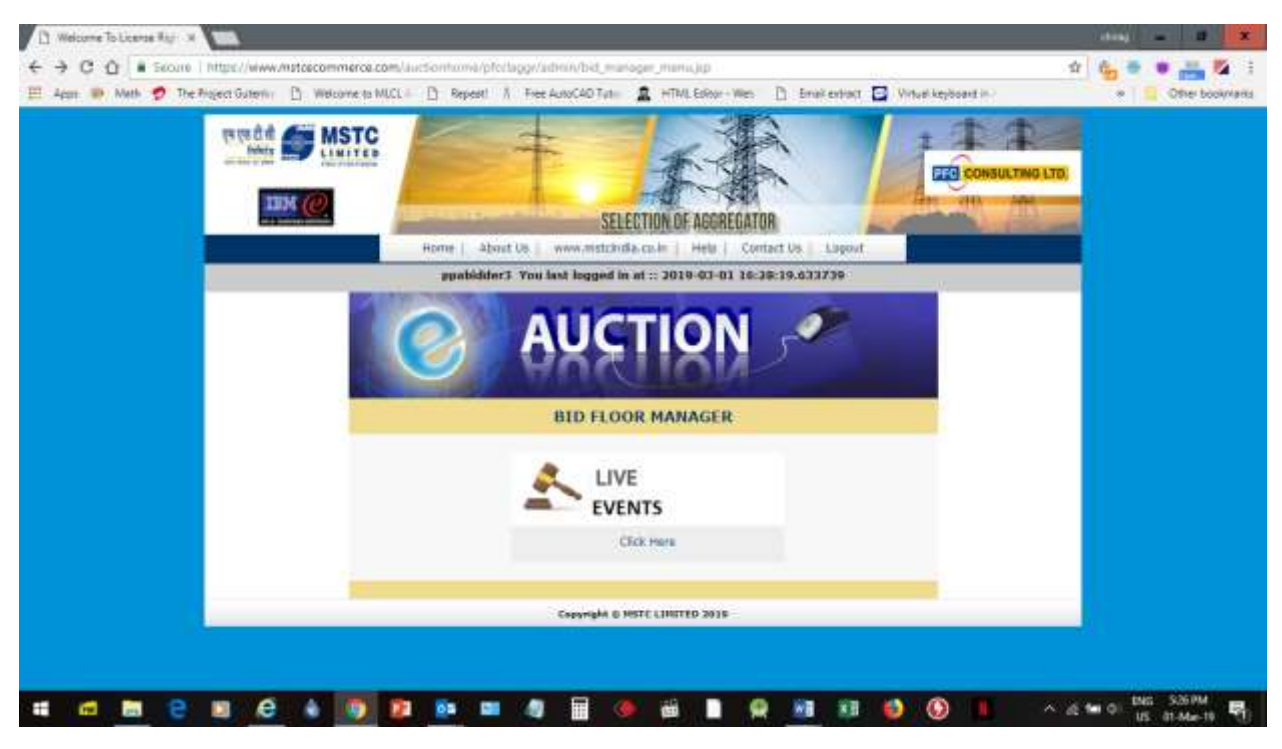

Then click on Live events.

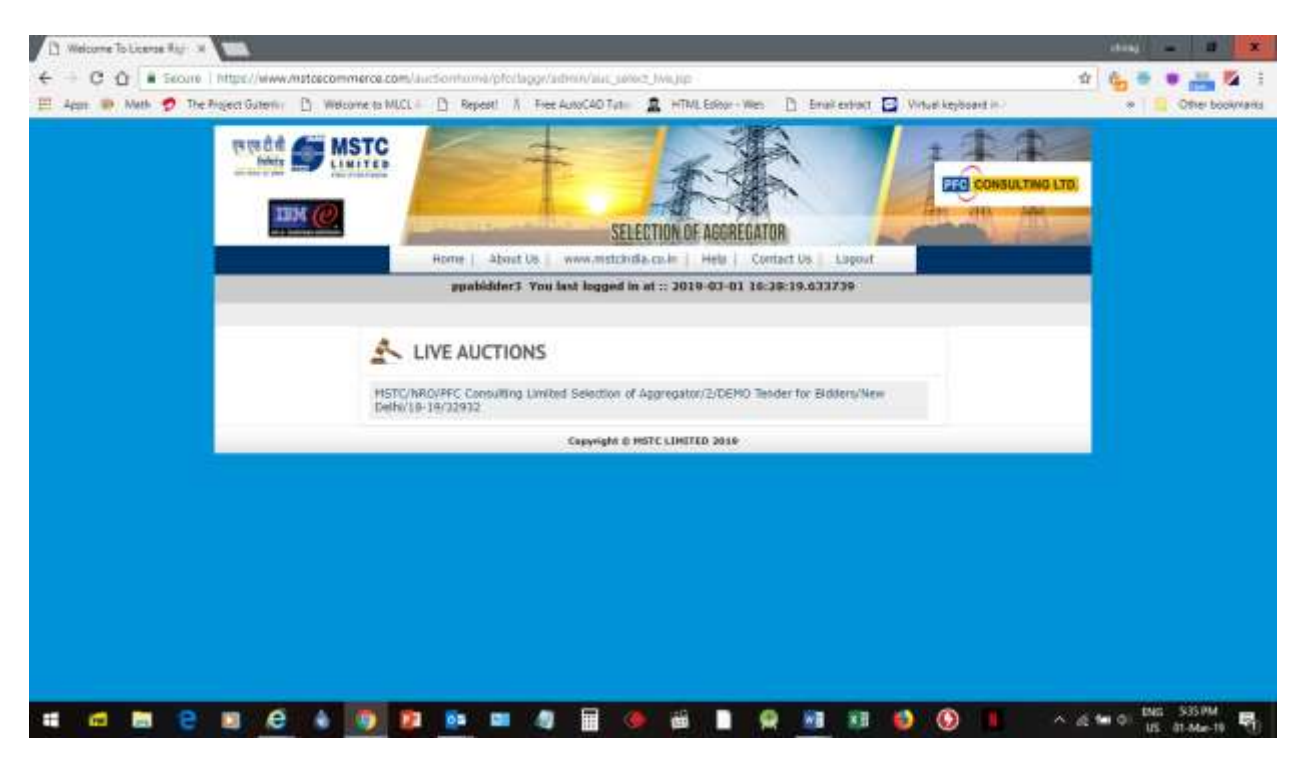

Click on event no:

| ← ⊂ Q ■ Secure   https://www           | whateecommerce.com/auctionhum                                                                                  | a/pfollaggr/admin/a_tander_tr                                                                                                    | ngi gegrann feith     |                      |                  | 1 6 - | •             |
|----------------------------------------|----------------------------------------------------------------------------------------------------|----------------------------------------------------------------------------------------------------|-----------------------|----------------------|------------------|-------|---------------|
| III Apan III Math 🤣 The Report Gutoria | Welcome to MUCL      P Rep-                                                                                    | est // Free AutorC40 Tyte 🛔                                                                                                    | HTML ExPlor - Wes     | Enal extract 🖸 Virta | el keyboard in - |       | Other bookman |
|                                        | HI HISTODIS                                                                                                    | EVENT IN                                                                                                    | FO                    | Ba                   | <u>ik</u>        |       |               |
|                                        | Event Details                                                                                                  | Correct Server Dise:                                                                                                    | 1.3.2019 17:35:40     | 191                  |                  |       |               |
|                                        | Event No                                                                                                    | Event Type                                                                                                    | Event Start Time      | Event Close Time     | Currency         |       |               |
|                                        | HSTC/IBRO/PRC Consulting Umited<br>Selection of Appropriation/2/DEMO Yend<br>for Biddens/New Delhy 18-19/32832 | Stage 1 Technical-cum-IPO<br>Sciencecon                                                                                                    | 81.03.2019 17-39:00 ( | 82.83.2014 12:00-00  | INE              |       |               |
|                                        | Conversion Specifications                                                                                      | Attach Docs                                                                                                    |                       |                      |                  |       |               |
|                                        | No Nome Technics                                                                                               | I Bid Initial Price C                                                                                                    | Her. Final Submission | Withdraw Bid Defe    | e Ilid<br>Status |       |               |
|                                        | belector of the second states                                                                                  | Name and Address of the Address of the Address of t | Hard Coloristics      | Mathatana Rol Partie | No md            |       |               |

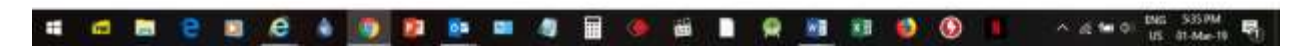

Click on Commercial Specifications:

| ← → C Q   | - 5eo | an 1 http://www.nsteecommerce.com/Jactiontonia/pfc/lagg/Jatinia/common_stim_Sid_pp                                                                                                    | 1 (1.1.1)                       | •                |
|-----------|-------|----------------------------------------------------------------------------------------------------|---------------------------------|------------------|
| E 4em 🍽 M | uth 🔊 | The Project Guterrin D Welcome to MUCL & D Repeat A Free AuxoC40 Tuto 2 HTMLERborn Wes D Enable                                                                                                    | antrart 🖬 Winterkeyboart in 🔹 🔹 | Other bookynamis |
|           |       | Bidder Specifications                                                                                                    | Response                        |                  |
|           | 011   | ORM 1                                                                                                    | 1                               |                  |
|           | 1     | We are submitting our following bid on the e-Procurement Portal: i. Technical<br>Proposal consisting of Form-1 and Form-2 duly filled and signed by authorized<br>signatory and authority letter as per Form-3. ii. Financial Proposal as percentage<br>discount on Trading Margin. | AGREE                           |                  |
|           | 2     | [Name and contact information of one of the team<br>member] shall be the Team Leader for the Project.                                                                                                    |                                 |                  |
|           | 3     | Bidder should upload copy of License issued by CERC/State ERC.                                                                                                    | AGREE                           |                  |
|           | 4     | We confirm that we have understood all the dos and donts applicable for selection of<br>Aggregator as mentioned in the Bidding Documents for the purposes of the Pilot<br>Scheme II.                                                                                                | AGREE                           |                  |
|           | s:    | We hereby represent that we have the requisite experience, professional skills,<br>adequate manpower and technical resources and personnel, to render the services<br>required by the Nodal Agency/ PFCCL in a timely and efficient manner.                                         | AGREE                           |                  |
|           | 6     | We declare that the Bid submitted under IPO/ FPO in e-Forward Auction is firm and<br>shall remain valid for the entire period of the Project.                                                                                                    | AGREE                           |                  |
|           | 7     | We hereby confirm that if any Income Tax, Surcharge or any other Corporate Tax is attracted under the law, we agree to pay the same to the concerned authorities.                                                                                                    | AGREE                           |                  |
|           | 8     | We confirm that the prices and other terms and conditions of this proposal are valid                                                                                                    | AGREE                           |                  |
| •         | -     | 2 11 6 4 10 11 10 11 10 11 10 11 10 11 10 11                                                                                                    | 💷 🥹 🚯 📕 🛛 🗛 🖬 🖞                 | 5 01-Mar-10      |

Fill the form and click on save. (Agree conditions are automatically agreed on clicking save)

| [] Event Detaile ×                   |                                                                                                    |                                            |                         |                     |                     | ating an at 🗴 🗙                      |
|--------------------------------------|----------------------------------------------------------------------------------------------------|--------------------------------------------|-------------------------|---------------------|---------------------|--------------------------------------|
| ← → C O . Secure   https://www       | /natoecommerce.com/Juctionhomi                                                                               | /pfc/laggr/admin/ii_lander_)               | ، چین mus (helt)        |                     |                     | a 🔥 🖶 🗰 🚜 🔯 🗄                        |
| 🗮 Appe 🐠 Math 🤣 The Project Guterius | D Welcome to MUCL D Repea                                                                                    | al A Free AutoC40 Tyte                     | HTML Editor - Wes       | 🗅 Email exhibit 🖬 V | itual keyboant in - | <ul> <li>Other bookynamis</li> </ul> |
|                                      | HI HISTCOSS                                                                                                  | EVENT IN                                   | IFO                     | B                   | läck                |                                      |
|                                      | Event Details                                                                                                | Correct Server Dese:                       | 1.3.2019 17:37:0        | DIT                 |                     |                                      |
|                                      | Fernt No                                                                                                    | Event Type                                 | Event Start Time        | Event Close Time    | Currency            |                                      |
|                                      | HSTC/HAO/RFC Consulting Umited<br>Selection of Aggregation/2/DEMO Tender<br>for Biddam/New Delhy/18-18/32932 | Slaga 1 Technical-cum-IPO<br>Submasion     | 81.03.2019 17:38:00     | 02.03.2019 12:00:00 | ins                 |                                      |
|                                      | Conversited Epsel/Robins                                                                                     | Attach Docs<br>Conditions of the Tender Do | current accepted by the | helder enconstuly.  |                     |                                      |
|                                      | No Name Technical                                                                                            | Bid Initial Price                          | Offer Final Submissi    | on Withdraw Bid Or  | Sete life Statues   |                                      |
|                                      | E Selection of Technical Sub                                                                                 | mission Initial Price I                    | Offer Pinel Submiss     | m Withdraw Bid De   | liste Bid Saved     |                                      |

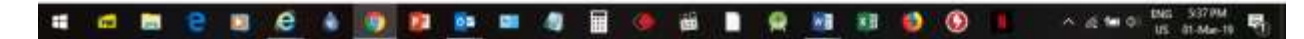

Click on Attach Docs:

| D Upload Documents x                                |                                       |                                     |                                         |                         |
|-----------------------------------------------------|---------------------------------------|-------------------------------------|-----------------------------------------|-------------------------|
| ← → C Q . Secure   https://www.mptcec               | ommerce.com/auctionhuma/pfc/laggr/Up  | loadDownloadDocs/upikad_ilocs.jsp?i | audion+203111                           | tr 🔥 🖶 🗰 🚜 🔯 🗄          |
| 🖽 Agen 🐲 Math 🥏 The Rispect Guterius 🗋 V            | Helcome to MUCL   D Report     Free A | ukoC40 Tuti 🚊 HTML Exikor - Wes     | 🗈 Email exhibit 🖬 Virtual keyboard in - | * 🗧 Other book/varia    |
|                                                     |                                       |                                     |                                         | bask to home            |
| in the cost                                         |                                       |                                     |                                         |                         |
| 1. FORM 1 COVERING LETTER                           | Choose File No file chosen            |                                     |                                         |                         |
| 2. FORM 2 TURNOVER AND NETWORTH                     | Choose File No file chosen            |                                     |                                         |                         |
| 3. FORM 3 AUTHORISATION LETTER                      | Choose File No file shoses            |                                     |                                         |                         |
| 4. ALL DOCUMENTARY PROOFS AS PER<br>TENDER DOCUMENT | Chapes File No file chapes            |                                     |                                         |                         |
| 5. BANK GUARANTEE                                   | Choose File No file choose            |                                     |                                         |                         |
| 6. SIGNED TENDER DOCUMENT                           | Choose File No file choose            |                                     |                                         |                         |
| Uptoet                                              | 17                                    |                                     |                                         |                         |
|                                                     |                                       | fild LOT-Close To doosthand file    |                                         |                         |
|                                                     |                                       | the electron previous and           |                                         |                         |
|                                                     |                                       |                                     |                                         |                         |
|                                                     |                                       |                                     |                                         |                         |
|                                                     |                                       |                                     |                                         |                         |
|                                                     |                                       |                                     |                                         |                         |
|                                                     |                                       |                                     |                                         |                         |
|                                                     |                                       |                                     |                                         |                         |
|                                                     |                                       |                                     |                                         | 100 - 22200             |
|                                                     | 😥 😰 📴 🖉                               | 🔟 🧶 🛍 🗋 😫                           | 💹 💴 📦 😥 📕                               | × 25 ™ 01 US 81-Me-18 ₩ |

Choose files and click on upload:

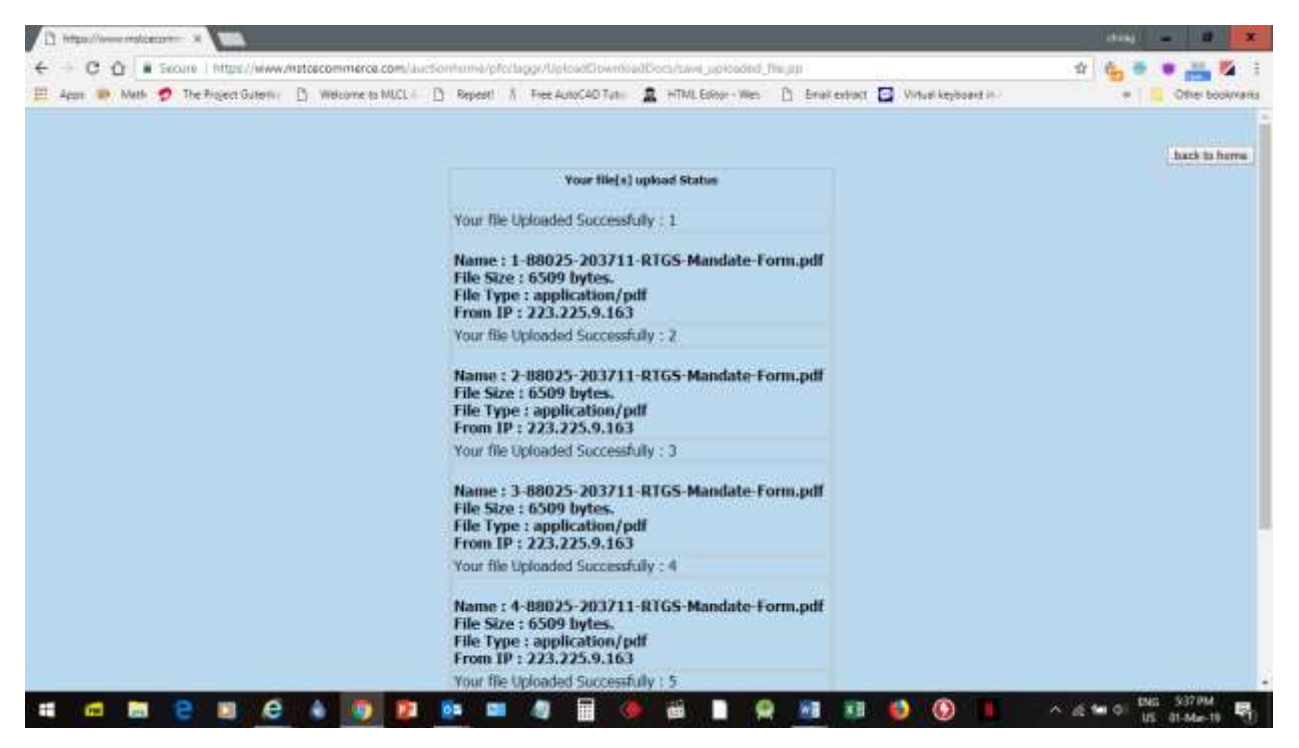

Click on back to home:

| ← ⊂ Q = Secure   https://www.         | /nstoecommerce.com/auc5onhuma                                                                                | pforlagge/admin/actionder,              | Joch Jod Jone Jup     |                     |                       | Ý 🚱 🕈 | •             |
|---------------------------------------|----------------------------------------------------------------------------------------------------|-----------------------------------------|-----------------------|---------------------|-----------------------|-------|---------------|
| III Appr 🐲 Math 🤣 The Project Guteria | Welcome to MUCL      Bepes                                                                                   | I A Free AutoCAD Tyte                   | HTMLEGRon - West      | 🗋 Email exhibit 🖸   | Virtual keyboard in-> | *     | Other bookvia |
|                                       | HI HISTODIST                                                                                                 | EVENT I                                 | NFO                   |                     | Back                  |       |               |
|                                       | Connt Details                                                                                                | Correct Server Deer                     | 1.3.2019 17:38:13     | 191                 |                       |       |               |
|                                       | Event No                                                                                                    | Event Type                              | Event Start Time      | Front Close Time    | Currency              |       |               |
|                                       | HSTC/HAO/PPC Consulting Umited<br>Selection of Appregatas/2/DEMO Tender<br>for Biddens/New Delhy 38-19/32832 | Stege 1 Technical-cum-IPO<br>Submission | £1.03.2019 17:33:00   | 02.03.2019 12:00:00 | page 1                |       |               |
|                                       | Commental Electronication Attach Docs                                                                        |                                         |                       |                     |                       |       |               |
|                                       | No Name Technical                                                                                            | Rid Initial Price                       | Offer Finel Submissio | www.uhdraw.list     | Defete Bid<br>Status  |       |               |
|                                       | a Selection of Technical Sub                                                                                 | mission Initial Price                   | Offer Final Submittee | n. Withdraw Bid     | Delete Sid Saved      |       |               |

| a 🖿 🗧 🗑 🤌 🕒 🛤 🗧 🖛 📲 | 🖩 🧶 🛍 🖿 😤 🌆 🕸 | 👂 🚯 📕 🔷 as 🖬 🕫 US ST Mar 19 🍕 |
|---------------------|---------------|-------------------------------|
|---------------------|---------------|-------------------------------|

Click on Technical Submission:

| C Q # 500                         | oure ] https://www.                                                                     | histoecommerce.com/auctionhuma/pfotlaggr/admin/tech_bid                                                                                                    | and the function                            |                                      |                       | 1 6 |             |
|-----------------------------------|-----------------------------------------------------------------------------------------|----------------------------------------------------------------------------------------------------|---------------------------------------------|--------------------------------------|-----------------------|-----|-------------|
| n 🕪 Meth 🤨                        | The Project Guterini                                                                    | Welcome to MUCL II Repeat A Free AutoCAD Tution                                                                                                    | A HTML Editor - Wes                         | 🗋 Email extract 🖬                    | Virtual keyboard in - |     | Other booky |
|                                   |                                                                                         | Hi ppabidder3                                                                                                    |                                             | b                                    | ack to home           |     |             |
|                                   |                                                                                         | Event Details                                                                                                    | Server Tim                                  | ė:                                   |                       |     |             |
|                                   |                                                                                         | Event No.                                                                                                    | Event Type                                  | Event Start Event                    | Close Currency        |     |             |
|                                   |                                                                                         | MSTC/NRO/PFC Consulting Limited Selection of<br>Aggregator/2/DEMO Tender for Bidders/New Delhi/18-<br>10/32932                                                                                                    | Stage I Technical-<br>cum-IPO<br>Submission | 01.03.2019 2019-0<br>17:35:00 12:000 | 13-02 1000<br>90.0    |     |             |
|                                   |                                                                                         |                                                                                                    | ON CASE BUILDING                            | TO CHUT YOUR O                       | UNTER ST              |     | - C         |
|                                   |                                                                                         | (PLEASE ENTER ALL VALUES AND CLICK                                                                                                    | ON SAVE BUTTON                              | TO SAVE YOUR Q                       | UOTE) 🎆               |     | 31          |
| Name                              | of Contract :                                                                           | (PLEASE ENTER ALL VALUES AND CLICK<br>As per Tender Document<br>Did to Control Participation                                                                                                    | ON SAVE BUTTON                              | TO SAVE YOUR Q                       | UOTE) 🎆               |     | -           |
| Name                              | of Contract :                                                                           | (PLEASE ENTER ALL VALUES AND CLICK<br>As per Tender Document<br>Bidder Specifications                                                                                                    | ON SAVE BUTTON                              | TO SAVE YOUR Q                       | Response              |     | •           |
| Name<br>201.1                     | of Contract :<br>FORM 2<br>Turnover (in                                                 | (PLEASE ENTER ALL VALUES AND CLICK As per Tender Document Bidder Specifications  Rs crore) in the Financial Year 15-16                                                                                                    | ON SAVE BUTTON                              | TO SAVE YOUR Q                       | UOTE) 🎆<br>Response   |     |             |
| Name<br>2 1.1<br>1<br>2           | FORM 2<br>Turnover (ir<br>Turnover (ir                                                  | (PLEASE ENTER ALL VALUES AND CLICK<br>As per Tender Document<br>Bidder Specifications • Rs crore) in the Financial Year 15-16 • Rs crore) in the Financial Year 16-17                                                                                          | ON SAVE BUTTON                              | TO SAVE YOUR O                       | UOTE) 🎆<br>Response   |     |             |
| Name<br>21.1<br>1<br>2<br>3       | of Contract : FORM 2<br>Turnover (in<br>Turnover (in<br>Turnover (in                    | (PLEASE ENTER ALL VALUES AND CLICK As per Tender Document Bidder Specifications      Rs crore) in the Financial Year 15-16      Rs crore) in the Financial Year 16-17      Rs crore) in the Financial Year 17-18                                               | ON SAVE BUTTON                              | TO SAVE YOUR O                       | Response              |     |             |
| Name<br>2 1.1<br>1<br>2<br>3<br>4 | of Contract :<br>FORM 2<br>Turnover (in<br>Turnover (in<br>Turnover (in<br>Net worth (i | (PLEASE ENTER ALL VALUES AND CLICK As per Tender Document Bidder Specifications      Rs crore) in the Financial Year 15-16      Rs crore) in the Financial Year 16-17      Rs crore) in the Financial Year 17-18      In Rs crore) in the Financial Year 17-18 | ON SAVE BUTTON                              | TO SAVE YOUR O                       | Response              |     |             |

Fill form and click on save

| € - C U = secure   inthet/www       | winistoecommerce.com/auctionname                                                                           | docern886wmmenter_mmmer_                              | intu-Tott?mm/hth       | 21 DI 22            |                    | ч с <u>э</u> = | • • • • •       |
|-------------------------------------|----------------------------------------------------------------------------------------------------|-------------------------------------------------------|------------------------|---------------------|--------------------|----------------|-----------------|
| 🖽 Apps 🐲 Math 🥏 The Project Guterni | Welcome to MUCL      Beper                                                                                 | al // Free AutoC40 Tut                                | HTML Editor - Wes      | E Enal estad 🖸 Vi   | tual keyboard (n.) | *              | Other bookmants |
|                                     | HI HISTCOSS                                                                                                | EVENT IN                                              | IFO                    | <u>B</u>            | ack                |                |                 |
|                                     | Event Details                                                                                              | Correct Server Dise:                                  | 1.3.2019 17:31:42      | 191                 |                    |                |                 |
|                                     | Feunt No                                                                                                   | Event Type                                            | Event Start Time       | Trent Close Time    | Currency           |                |                 |
|                                     | HSTC/HAO/PPC Consulting umbed<br>Selection of Appregatur/2/06MO Tender<br>for Biddare/New Delh/18-18/32832 | Stage 1 Technical-cam-IPO<br>Submassan<br>Attach Docs | 81.03.2019 17:38:00    | 02.03.2019 12:00:00 | jue.               |                |                 |
|                                     | Alithy                                                                                                    | ibility Terms and Conditions                          | excepted by the Bidder | surressfully.       | a state of the     |                |                 |
|                                     | No Name Technical III                                                                                      | d Toltial Price Of                                    | ter Final Submission   | Withdraw Did Delete | e lind Status      |                |                 |
|                                     | I of Technical Subm                                                                                        | ission Initial Price Off                              | ter Final Submission   | Withdraw Bid Delete | r Bid Bid          |                |                 |

|  | 🔮 🚯 📕 🗠 🖉 🖬 O 🔤 SEPM |
|--|----------------------|
|--|----------------------|

Click on Initial price Offer:

| A manufacture and a second second    |                                                                                                    |                                            |                                                   |                                     |
|--------------------------------------|----------------------------------------------------------------------------------------------------|--------------------------------------------|---------------------------------------------------|-------------------------------------|
| ← → C ① . Secure   https://www./     | mstoecommerce.com/auctionhuma/pfc/laggr/admin/tech_bid_o                                                       | over Ajap                                  |                                                   | x 6                                 |
| 🖽 Appr 🐠 Math 🥏 The Project Guteriu: | Welcome to MUCL = D Repeat                                                                                     | HTML Epitor - Wes                          | 🗅 Email extract 🖬 Virtual keyboant in /           | <ul> <li>Other bookmants</li> </ul> |
|                                      | H:MSTCDS)                                                                                                    |                                            | Back                                              |                                     |
|                                      | Event Details                                                                                                  | Server Tim<br>2019/3/1 12-39-27            |                                                   |                                     |
|                                      | Event No.                                                                                                    | Event Type                                 | Event Start Event Close Currency<br>Date Date     |                                     |
|                                      | MSTC/NR0/PFC Consulting Limited Selection of<br>Aggropator/2/DEMO Tender for Bidders/New Delhi/18-<br>19/32032 | Stage I Technical<br>cum-IPO<br>Submission | 01.03.2019 2019-03-02 1100<br>17:35:00 12:00:00.0 |                                     |
|                                      |                                                                                                    |                                            |                                                   |                                     |
|                                      |                                                                                                    | bee tiller                                 | ON TO CASE HOUR                                   |                                     |
|                                      | PLEASE ENTER ALL VALUES AND CLI                                                                                | OTE                                        | UN TO SAVE YOUR                                   |                                     |
|                                      | As per Tender Document                                                                                         |                                            | No.                                               |                                     |
|                                      | Percentage (%) discount on Tradin                                                                              | g Margin 8:00                              |                                                   |                                     |
|                                      | Initial Price Offer :                                                                                          |                                            |                                                   |                                     |
|                                      | \$                                                                                                    | Save                                       |                                                   |                                     |
|                                      |                                                                                                    |                                            |                                                   |                                     |
|                                      |                                                                                                    |                                            |                                                   |                                     |
|                                      |                                                                                                    |                                            |                                                   |                                     |
|                                      |                                                                                                    |                                            |                                                   |                                     |
|                                      |                                                                                                    |                                            |                                                   |                                     |
|                                      |                                                                                                    |                                            |                                                   |                                     |
|                                      |                                                                                                    |                                            |                                                   | 66.5 C 2810/2                       |
| # @ # 8 B Ø                          | * 🛐 📴 😐 🦉 🗐 🧶                                                                                                  | 🛱 📘 👷                                      | 🗿 🗿 🥥 🕛                                           | ^ 10 10 0 0 0 0 0 0 0 0 0 0 0 0 0 0 |

Fill IPO and click save

| e c g sector i inger/ow                                                                                                    | D. Internet All C. D. Press                                                                                  | a l. Destancio                          | · van con ver         | D                   | and the first sector in the                                                                                                    | H 40 |               |
|----------------------------------------------------------------------------------------------------|----------------------------------------------------------------------------------------------------|-----------------------------------------|-----------------------|---------------------|----------------------------------------------------------------------------------------------------|------|---------------|
| To white the source of the section of the section o | <ul> <li>D mocome to work = D webs</li> </ul>                                                                | R // Het Hotoleu Milli                  | A PINCEPOP NES        | Cl. sum entrol 🗖 🗤  | ine relianer in.                                                                                                    |      | Cale populate |
|                                                                                                    | HI HISTCOS3                                                                                                  | EVENT I                                 | NFO                   | B                   | ack                                                                                                    |      |               |
|                                                                                                    | Event Details                                                                                                | Correct Server Time:                    | 1.3.2019 17:35:44     | 191                 |                                                                                                    |      |               |
|                                                                                                    | Event No                                                                                                    | Eventilype                              | Event Start Time      | Event Close Time    | Carriery                                                                                                    |      |               |
|                                                                                                    | HSTC/INRO/PPC Consulting Umited<br>Selection of Aggregatur/2/06M0 Tender<br>for Biddars/New Delh/18-19/32932 | Stage 1 Technical-cum-IPO<br>Submission | 81.03.2019 17-38:00   | 02.03.2019 12:00:00 | INE                                                                                                    |      |               |
|                                                                                                    | Conservation Specifications                                                                                  | Attach Docs                             |                       |                     |                                                                                                    |      |               |
|                                                                                                    |                                                                                                    | Initial Press Offer 1                   | Socieshilly Accepted  | -                   | in the second second seco |      |               |
|                                                                                                    | No Name Technical                                                                                            | nid Teitiel Price                       | Offer Fleat Submissi  | on Withdraw Bid Ord | ete liid Statute                                                                                                    |      |               |
|                                                                                                    | : Selection of Technical Sub                                                                                 | mission Initial Price (                 | Offer Final Submissio | m Withdraw Rid De   | lete Bld Price<br>Offer                                                                                                    |      |               |

|  | 0 ING 539.0M |
|--|--------------|
|--|--------------|

Click on final submission:

| C SeeriDetak *                                                                                                    |                       |                       |                      |                                    | Max = 11 ×        |
|----------------------------------------------------------------------------------------------------|-----------------------|-----------------------|----------------------|------------------------------------|-------------------|
| € → C O i Secure   http://www.mateecommerce.com/lautionhume/pfollag                                                                     | çe/admin/ic_tender_   | and many bid of the   |                      |                                    | a 🔥 🗸 🖬 📇 🔯 🗄     |
| 🖽 Appr 🐠 Meth 🤣 The Project Guterin: 🗋 Welcome to MUCL i 🗋 Report X                                                                     | Free AutoC40 Tyte     | A HTML Echtor - Wes   | 🗈 Enal estadt 🖬 🕅    | Artual keyboard in -               | * Other bookmanis |
| fid latmit - Geogle Chrms 🗕 🖬 💌                                                                                                    | EVENT D               | 1FO                   |                      | Back                               |                   |
| B Secure https://www.mstcecommerce.com/suction/some/pfcclag.                                                                            | Server Dear           | 1.3.2019 17:39:51     | 197                  |                                    |                   |
| increase and an and a second second                                                                                                    | (pe                   | Event Start time      | Event Close Time     | Carrency                           |                   |
| This is your final submission, no correction / addition /<br>upbooding stc can be carried out after this. Please cooffeen to<br>proceed | thesi-am-PO           | 81.03.2019 17:38:00   | 02.03.2019 12:00:00  | D4R                                |                   |
| PLS. SIGN THE BID WITH YOUR REGISTERED DSC                                                                                              | Darr.                 |                       |                      |                                    |                   |
| Proceed To Sign Your Bid                                                                                                    | Initial Press Offer S | Sectoredully Accepted |                      |                                    |                   |
|                                                                                                    | Tailliel Price C      | offer Final Submiss   | sion Withdraw Hill O | efete fild<br>Status               |                   |
|                                                                                                    | Initial Price C       | Nfer Final Submiss    | ion Withdraw Rid D   | elete Bid Petce<br>offer<br>Sevent |                   |

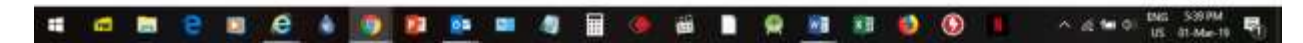

Click on Proceed to sign your bid:

| 1 Evert Detaile | × 1005                                                      |                                      |              |             |                   |                                                                                                    |                   |                  |                            | ster  | - 18 X           |
|-----------------|-------------------------------------------------------------|--------------------------------------|--------------|-------------|-------------------|----------------------------------------------------------------------------------------------------|-------------------|------------------|----------------------------|-------|------------------|
| 6 - C 0         | Escure   https://www.mptcer                                 | commerce.com/line                    | Sontumà/p    | ite/tagge/a | diri(i/i), lander | and an and the contract of the contract of the |                   |                  |                            | 4 6 - | • 🚜 🛍 🗄          |
| III Agen 🐲 Meth | 🤣 The Project Guternin 📋                                    | Welcome to MUCL                      | Bepest       | A Free      | AutoC40 Tyt       | A HTML Estopr - Wes                                                                                                    | 🗈 Email entrait 🖬 | Virtual keyboard | 83                         |       | Other bookynamis |
|                 | Red Salares   Simple Dimensi                                |                                      |              |             | EVENT I           | INFO                                                                                                    |                   | Back             |                            |       |                  |
|                 | Secure   https://www.mstoeco                                | mmerce.com/iludio                    | intromie/pfc | (190        | erver Deur:       | 1.3.2019 17:48:19                                                                                                    | 197               |                  |                            |       |                  |
|                 |                                                             |                                      |              | -           | 6                 | Event Start Time:                                                                                                    | Event Close Time  | Current          | w.                         |       |                  |
|                 | This is your final submitts<br>aploading ste can be carried | ion, no correction                   | / addition   | () a        | nicei-am-\$PO     |                                                                                                    |                   | -                |                            |       |                  |
|                 | PLS. SIGN THE BID WT                                        | ten ten di tell<br>forfatta          | <b>()</b>    |             | 3                 | Se                                                                                                    | lect Certificate  |                  | etad.                      |       |                  |
|                 |                                                             | towned To<br>Ionaed Dy<br>Issue Date | 2            |             |                   |                                                                                                    |                   |                  | ital<br>ice<br>fer<br>rved |       |                  |
|                 |                                                             | Expiration Ones                      | 6 2          |             |                   |                                                                                                    |                   |                  |                            |       |                  |

| 🛋 📾 😑 😆 🖉 🎍 🦉 📴 🐴 💷 🧶 🖩 🕐 🕮 🛢 🐼 💀 🚺 🚺 🖉 👘 🖬 🖉 👘 | . B |
|-------------------------------------------------|-----|
|-------------------------------------------------|-----|

Click on select certificate:

| 85.0.                                                                                                    | programmed a separat                                                                                                    | A . A-                                                                                                    |
|----------------------------------------------------------------------------------------------------|----------------------------------------------------------------------------------------------------|----------------------------------------------------------------------------------------------------|
| The Hand Inset Dragt Lapost References Middings                                                                                                    | Review New Help Q Tellins what you want to do                                                                                                    | A state                                                                                                    |
| M Col         Colored         Colored         Colored         Air + M         M         M <th< td=""><td>C = C = C = C = C = C = C = C = C =</td><td>BhCcC AsBbCcD AaB AsBbCcc + Street + Street + St</td></th<> | C = C = C = C = C = C = C = C = C =                                                                                                    | BhCcC AsBbCcD AaB AsBbCcc + Street + Street + St |
| A Contract of the second second secon                                                                                                    | Windows Security     X       issue: torologamini     Valid From: 20-Feb-19 to 20-Feb-29       Image: moderno2     Issue: moderno2       Valid From: 06-Mar-18 to 06-Mar-28       Image: MSTC0513       Wrid From: 28-Aug-14 to 09-Sep-24       Image: SHALINI NACMI BHATTI       Issue: SHALINI NACMI BHATTI       Issue: SHALINI NACMI BHATTI       Issue: SHALINI NACMI BHATTI       Issue: SHALINI NACMI BHATTI       Issue: SHALINI NACMI BHATTI       Valid From: 21-Sep-16 to 21-Sep-26       Image: pics1       Issue: REC_DEMO_U1       Valid From: 02-Ian-16 to 31-Dec-20       Image: restricter |                                                                                                    |
| -<br>Page 00 at 10 101 words ()8 English Andrea States                                                                                                    | 1 TOTAL                                                                                                    | M (M) 25 - 4 10%                                                                                                    |
|                                                                                                    |                                                                                                    | 🔌 🚱 📕 🛄 ^ 🛎 d 🐜 0 🛤 Salam 🖓                                                                                                    |

Select certificate and press ok

| H Agen D Math O The Project Gateria | P) Welcome to MLCL   P) Repu                                                                               | est 1 Free AutoC40 Tutin 1              | HTML Exitor - Wes   | Pi Email extract D Vi | tual keyboarit (n.) | H 60 | Other bookman |
|-------------------------------------|----------------------------------------------------------------------------------------------------|-----------------------------------------|---------------------|-----------------------|---------------------|------|---------------|
|                                     | HI NSTCOSS                                                                                                 | EVENT IN                                | F0                  | <u>B</u>              | ack                 |      |               |
|                                     | Event Details                                                                                              | Current Server Time:                    | 1.3.2019 12:40:57   | 181                   |                     |      |               |
|                                     | Exunt No                                                                                                   | Events From                             | Event-Start Time.   | Found Classe Time     | Currency            |      |               |
|                                     | HSTC/INCO/PPC Consulting united<br>Selection of Appropriat/2/DEMO Tends<br>for Biddem/New Delh/18-18/32832 | Stage I Technical-cum-IPO<br>Submission | 81.03.2019 17(35(00 | 02-03-2815 12:90-03   | [MR                 |      |               |
|                                     |                                                                                                    | Final Bid Secon                         | satulty Schwitter   |                       |                     |      |               |
|                                     | No Name Technical B                                                                                        | ad Initial Price Off                    | er Finel Submission | Withdraw Bid Delete   | Bid Status          |      |               |
|                                     | 1 of Technical Subn                                                                                        | nission Initial Price Offi              | er Finai Submission | Withdraw Bid Delete   | Bd mal              |      |               |

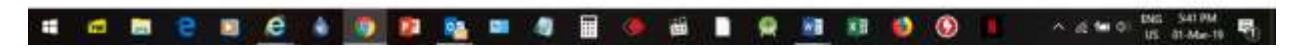

Bid submitted in green color signifies that bid is submitted.

Important points:

- 1. There is no size limit on documents can be uploaded. However larger documents may take longer to upload
- 2. If a bidder deletes bid they can resubmit
- 3. If a bidder withdraws bid they cannot resubmit
- 4. Document once uploaded cannot be deleted. However they can be replaced by clicking on attach docs.

e-Forward Auction:

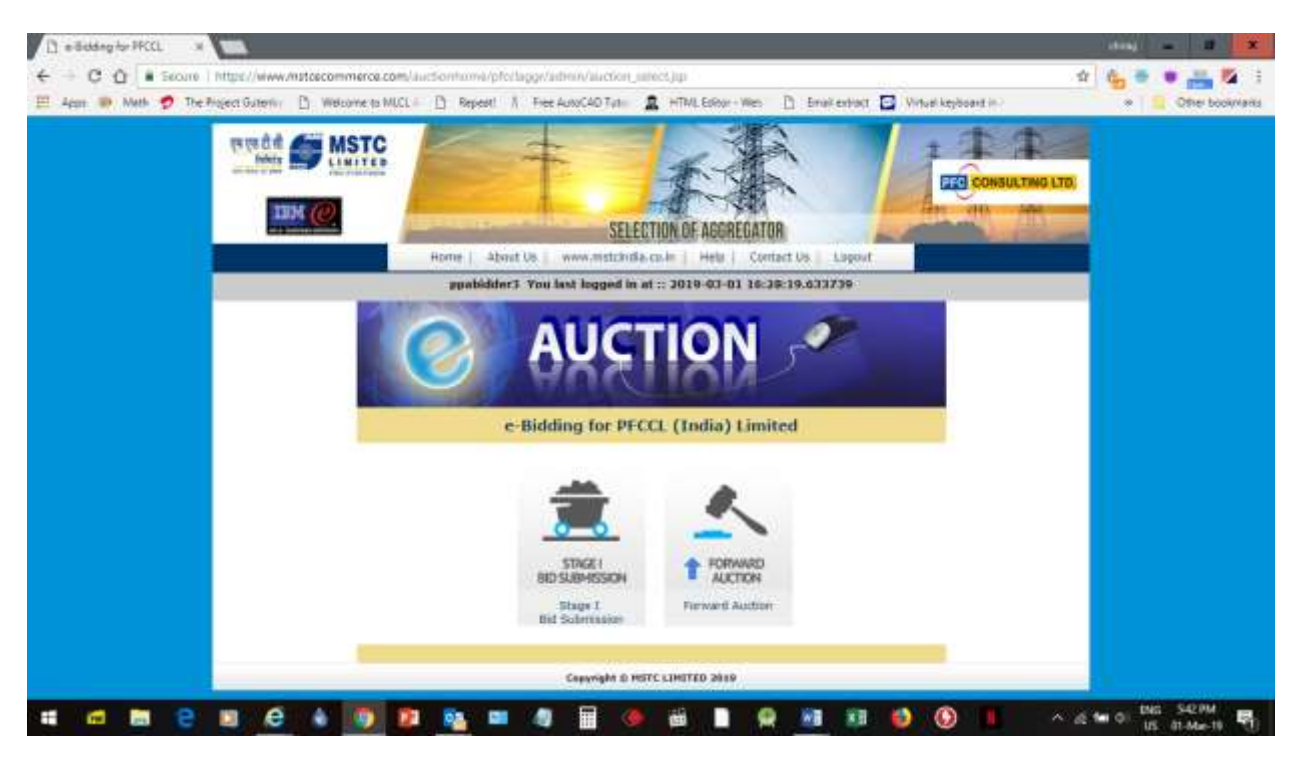

## **Click on Forward Auction**

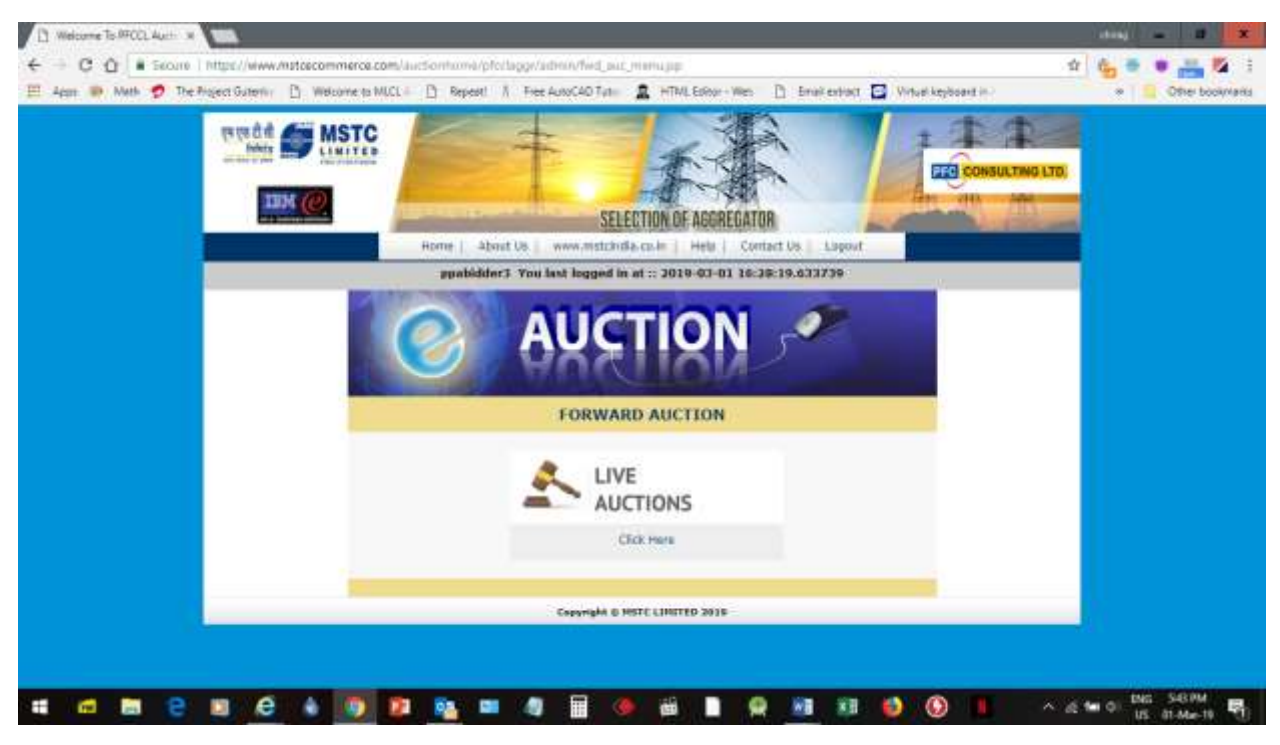

Click on Live events:

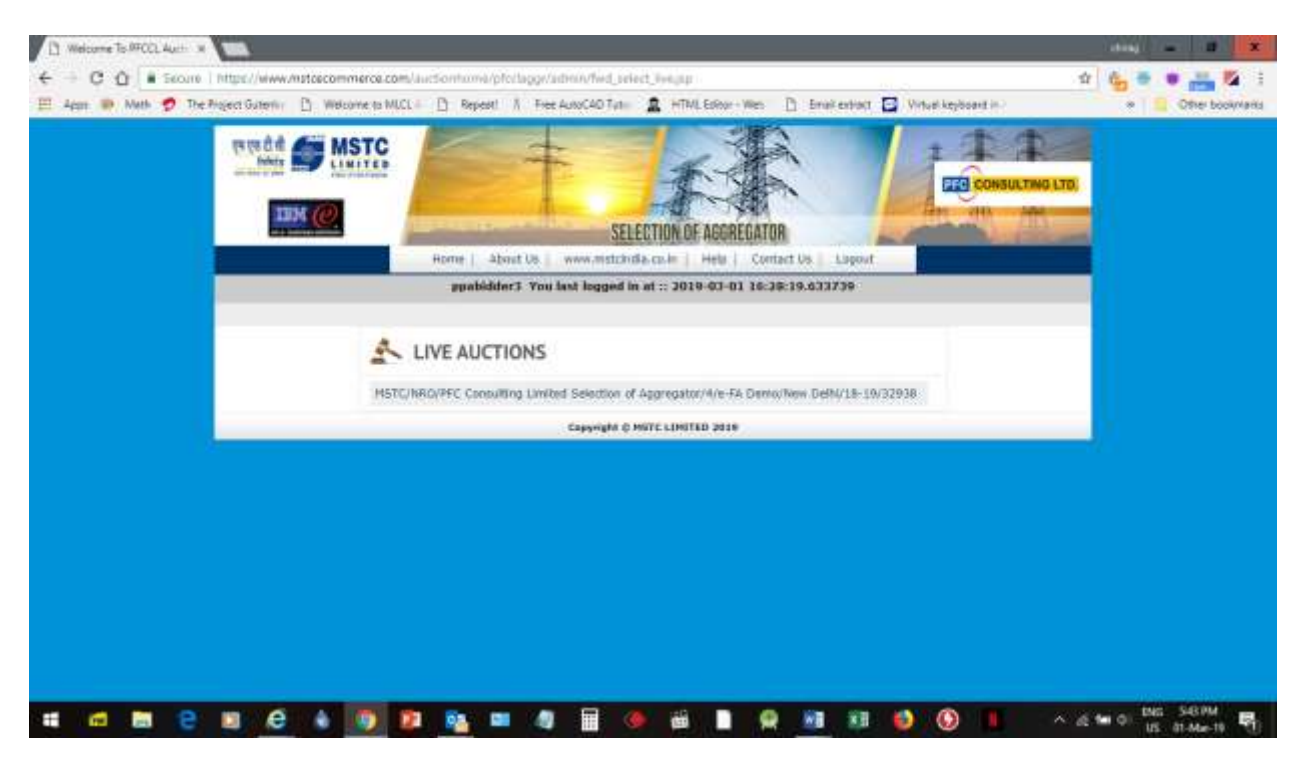

Click on event number

| Appr IP Meth 1 | The Project Outerna [] | ) Welcome to MUCL -                     | D Repeat A             | Free AutoCAD TVI    | A HINLERO                    | r-We [] Statedad         | Vitue keye                                                                                                    | Joant In-               | * Che booking |
|----------------|------------------------|-----------------------------------------|------------------------|---------------------|------------------------------|--------------------------|----------------------------------------------------------------------------------------------------|-------------------------|---------------|
|                | fields a               | MSTC                                    | -                      | -                   | -                            | A.                       | +                                                                                                    | + +                     |               |
|                | -                      |                                         |                        |                     | 3-                           |                          | -                                                                                                    | CONSULTING LTD.         |               |
|                |                        |                                         | and the second         | SE                  | LECTION OF AGO               | REGATOR                  | Contraction of the local division of the local division of the loc | ALL ALL                 |               |
|                |                        |                                         | Home                   | Unit Us www.n       | estatudia.co.in   4          | Contact Us Unpout        | _                                                                                                    |                         |               |
|                |                        |                                         | ppabidder?             | You last logged     | in at :: 2019-03-            | 01 16:39:19.633739       |                                                                                                    |                         |               |
|                |                        |                                         |                        |                     |                              |                          | Corrent Time                                                                                                    | 3818/3/1 17-43:28       |               |
|                | Auction No             |                                         |                        | METC/NR/<br>DebUt8- | O/RFC Consulting<br>14/32938 | Simited Selection of Agg | regator/4/e-F/                                                                                                    | L Denu/New              |               |
|                | Opening Date           | a B Time                                |                        | 01-03-20            | 10:111:41:00                 |                          |                                                                                                    |                         |               |
|                | <b>Closing Date</b>    |                                         |                        | 04-03-20            | 19                           |                          |                                                                                                    |                         |               |
|                | 51.160                 | Lot Name<br>(UOM)                       | Close Time             | Start Bid in<br>UOM | Last Bid in<br>UOM           | Your bid in LIOH         | Bld                                                                                                    | Bid Info                |               |
|                |                        | and the second second                   |                        |                     |                              |                          |                                                                                                    | Hide SENs. 1 🛱          |               |
|                | - X                    | Selection of<br>Aggregator<br>(Percont) | 04-03-2919<br>16:30-90 | 0.05                |                              |                          | Bitt                                                                                                    | Bid History<br>HI Check |               |
|                |                        |                                         |                        |                     |                              |                          |                                                                                                    | a risting and a second  |               |
|                | -                      | _                                       | _                      | _                   |                              |                          | _                                                                                                    |                         |               |
|                | 1                      |                                         |                        |                     |                              |                          |                                                                                                    |                         |               |
|                |                        |                                         |                        |                     |                              |                          |                                                                                                    |                         |               |

Input Bid in Your bid and click on Bid button

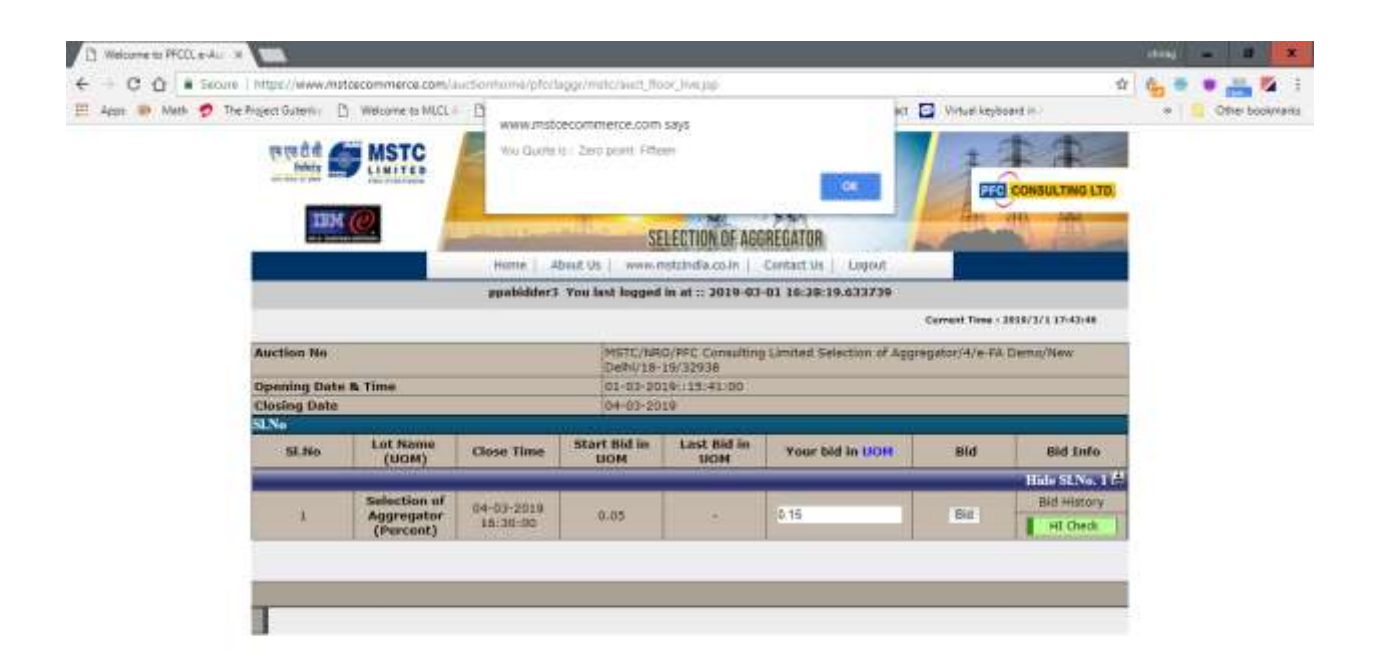

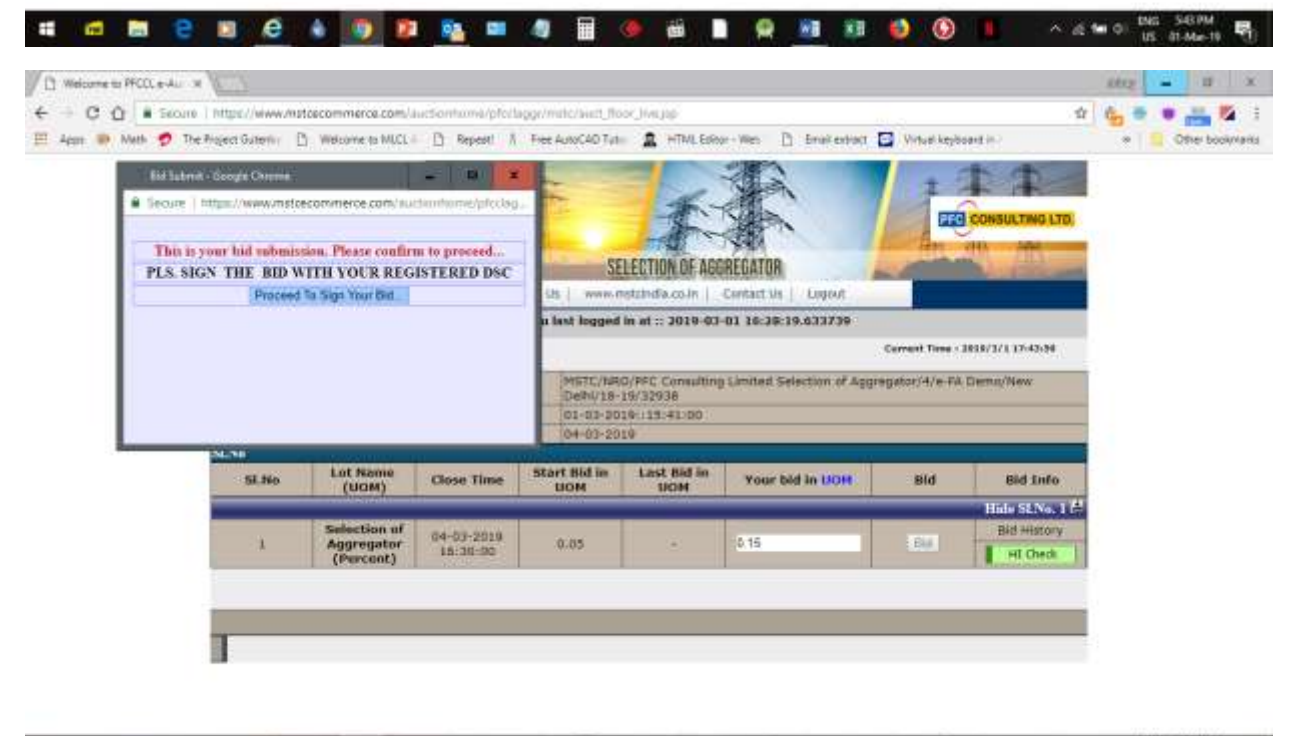

🖬 📾 📴 😢 🥴 🧶 🕼 🔯 🔯 📾 🦓 🖩 🧶 🖬 🖗 📾 🖿 🖗 🖉 👀 🚺 - A A M O DA SARAM 🦓

Verify DSC to submit bid:

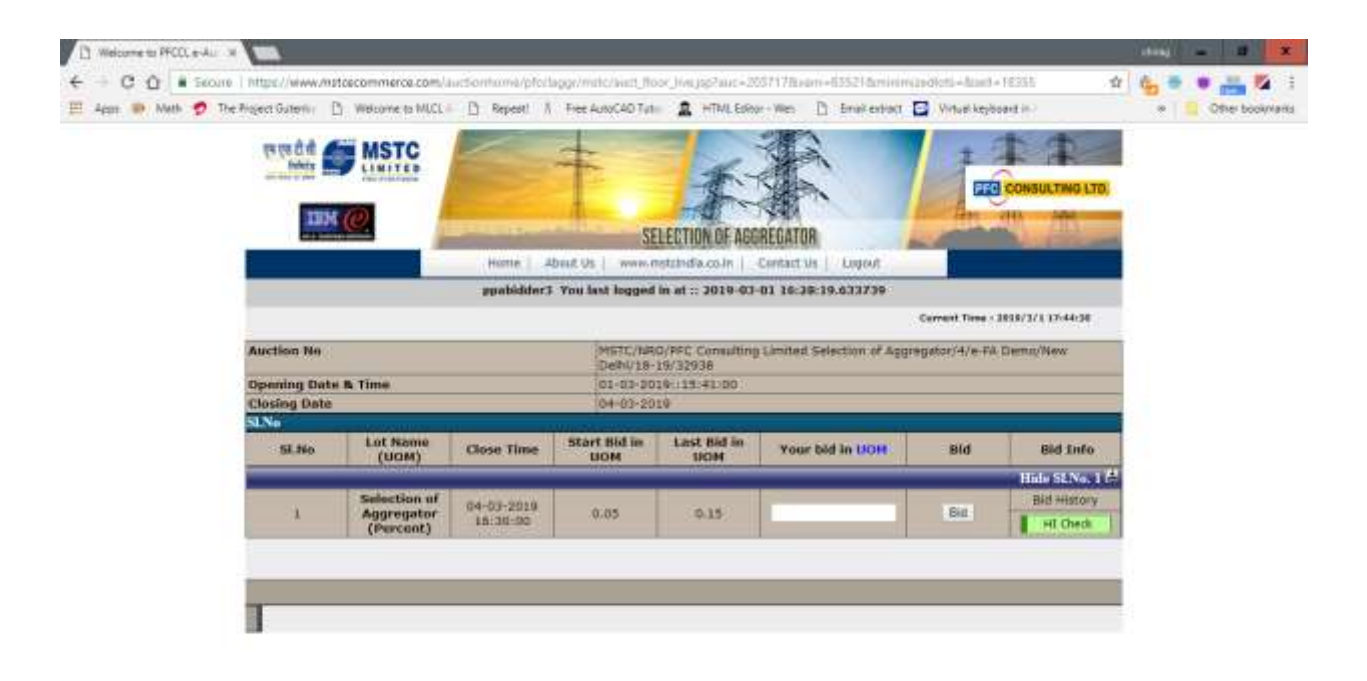

🖬 🗃 😂 📓 e Par 🖬 🐠  $\odot$ ^ 22 10 01 US 01-Ma-19 ₩ ٠ 12 ۵ 🐌 . W. × .

For any information or assistance please call

Mstc NRO Help Desk (01123212357)

Mstc NRO Help Desk (01123215163)

Mstc NRO Help Desk (01123217850)

End of Document